# 新力讯新平台使用教学

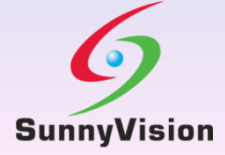

2017 Version 1

#### 客户請先註冊

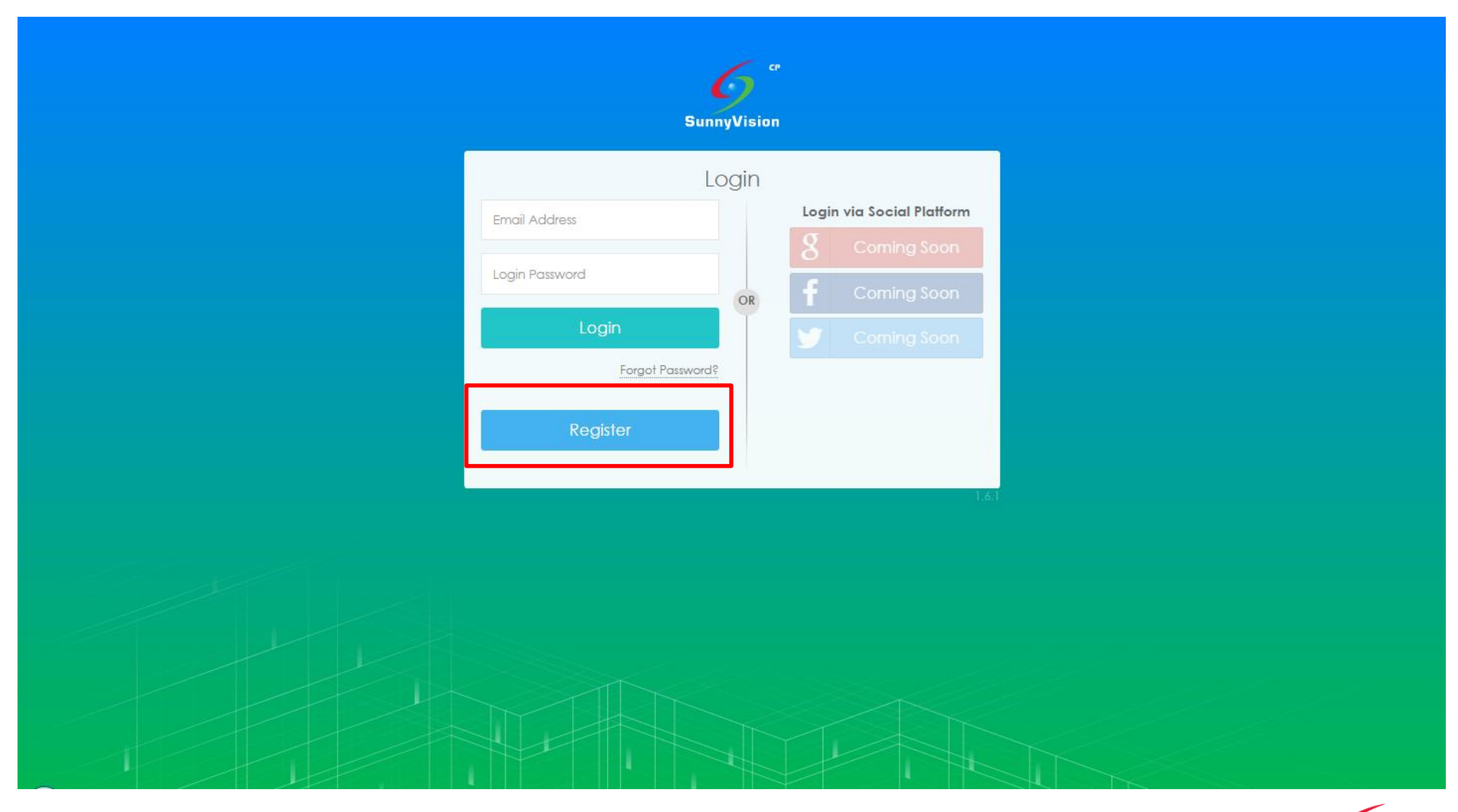

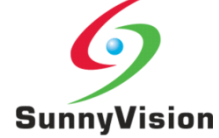

#### 輸入電郵和自設密碼後,請按註冊

| SunnyVision<br>新用戶註冊<br>Email<br>Password<br>● 解解如何選用意強度変碼<br>—日起總註冊,即本元作用書(医数) 接到。                                                                              | SunnyVision<br>新用戶註冊<br>Email<br>Password<br>● 瞭解如何繼用憲強度定碼<br>日記總註冊 - 即年千位同卷道数子提問 -                                          | SunyVision<br>新用戶註冊<br>Posword<br>日曜世田・日東王作原要遵理王道里<br>日曜世田・日東王作原要遵理王道里                                                             | SunyVision<br>新用戶註冊<br>Email<br>Password<br>日朝鮮田の道明憲独度委選<br>日日朝王中の同会道教王(4)                                                 | SunyVision<br>新用戶註冊<br>Email<br>Password<br>日報始日 - Bu要子は四個(世子)(日)<br>日<br>日<br>定定だ7年                                           | SunyVision<br>新用戶註冊<br>Errail<br>● 3時如何催用度性度度<br>日<br>日<br>日<br>日<br>日<br>日<br>日<br>日<br>日<br>日<br>日<br>日<br>日                                                    | 6°                                                    |
|----------------------------------------------------------------------------------------------------|----------------------------------------------------------------------------------------------------|----------------------------------------------------------------------------------------------------|----------------------------------------------------------------------------------------------------|----------------------------------------------------------------------------------------------------|----------------------------------------------------------------------------------------------------|-------------------------------------------------------|
| 新用戶註冊<br>Email<br>Password<br>● 瞭解如何還用高強度変碼<br>—日影戲註冊,即憲子你同會經數又編則。                                                                                               | 新用戶註冊<br>Email<br>Password<br>● 課題如何編用高強度密碼<br>日報#註冊 , 即本子作用寺/(2数 王編書)                                                       | 新用戶註冊<br>Email<br>Password<br>● 課解如何權用產強度容碍<br>日記較註冊。即憲王你同會 <mark>處較已須則</mark> 。                                                   | 新用戶註冊<br>Email<br>Password<br>● 課解如何證明高強度变高<br>日記總註冊,即第五体面處 <u>@要予 24月</u>                                                 | 新用戶註冊<br>Email<br>Password<br>日報知中、前田子の面積複数五月1                                                                                 | 新用戶註冊<br>Encil<br>Password<br>● 解解如何還用酒速度変通<br>■日記的註冊,即單子你關連處整五級制。                                                                                                | SunnyVision                                           |
| Email<br>Password<br>● 原解如何還用高強度密碼<br>—日點餘註冊,即憲示你同意經動耳線則。                                                                                                    | Email<br>Password<br>● 原解如何增用高強度密碼<br>—日點數註冊,即率子你同查值數百经到。                                                                    | Email<br>Password<br>● 原解如何還用高強度密碼<br>—日點錄註冊,即書一作用高強度密碼<br>配冊<br>已經盤記了嗎?<br>登入<br>All Rights Reserved by @ SunnyVision 1993 - 2016 | Email<br>Password<br>① 原解如何道用高強度密碼<br>—日記的註冊,即主示你同意達應取耳級目。                                                                 | Email<br>Password<br>● 原解如何運用高速度宽碼<br>上日點較註冊,即憲示你同會運動正理目。<br>正信室起了嗎?<br>登入<br>All Rights Reserved by @ SunnyVision 1993 - 2016 | Email<br>Password<br>● 原解如何編用高強度容碼<br>- 日點意註田,即憲子供周慶復對王语利。<br>-<br>日點意註田,即憲子供周慶復對王语利。<br>-<br>日點意註田,即憲子供周慶復對王语利。<br>-<br>日點意註田,即憲子供周慶復對王语利。                       | 新用戶註冊                                                 |
| Password<br>● 陳解如何遵用高強度密碼<br>— 日點較註曲,即憲示你同會優較已編則。                                                                                                    | Password<br>④ 課解如何選用高強度密碼<br>— 티말乾鞋冊,即未示你同卷條對至細則。<br>註冊<br>已經登記了嗎?<br>登入<br>All Rights Reserved by @ SunnyVision 1993 - 2016 | Password<br>● 原解如何選用高強度密碼<br>日點嚴註曲,即車示你同會複數已經到,<br>已經至起了嗎?<br>登入<br>All Rights Reserved by @ SunnyVision 1993 - 2016               | Password<br>● 原解如何選用高強度座碼<br>—日點結註冊,即未示你同会修動互编制。<br>—日點結註冊,即未示你同会修動互编制。<br>已經登記了嗎?<br>———————————————————————————————————— | Password<br>● 課解如何選用高強度密碼<br>— 日點做註冊,即車元作同者複数已經對<br>已經登記了嗎?<br>登入<br>Al Rights Reserved by @ JunnyVision 1993 - 2016           | Password<br>● 原解如何選用電強度密碼<br>二日記錄註冊,即率于依周書總數已經到。<br>記憶盤記了降<br>量入<br>All Rights Reserved by © SunnyVision 1993 - 2016                                              | Email                                                 |
| <ul> <li>● 原酵如何選用高強度密碼</li> <li>日點較註冊,即未示你同音性對子細則。</li> <li>註冊</li> <li>已經登起了嗎?</li> <li>登入</li> <li>All Rights Reserved by @ SunnyVision 1993 - 2016</li> </ul> | ● 陳靜如何選用高強度密碼<br><u> 一日點較註冊,即車示你同意條對召编制</u> ,<br>註冊<br>已經登記了嗎?<br>登入<br>All Rights Reserved by © SunnyVision 1993 - 2016     | ● 原解如何選用高強度密碼<br><u>日転載註冊,即率示你面容/經數已編劇,</u><br><u>註冊</u><br>已經登記了嗎?<br>登入<br>All Rights Reserved by @ SunnyVision 1993 - 2016      | ● 瞭解如何選用高強度密碼<br>                                                                                                    | <ul> <li>● 課解如何選用高強度容碼</li> <li></li></ul>                                                                                     | <ul> <li>● 課解如何提用高強度密碼</li> <li>—日點載註冊,即業示你圖書經點及編目。</li> <li>註冊</li> <li>已經登記了嗎:</li> <li>登入</li> <li>All Rights Reserved by @ SunnyVision 1993 - 2016</li> </ul> | Password                                              |
| 註冊<br>已經重記了嗎?<br>登入<br>All Rights Reserved by @ SunnyVision 1993 - 2016                                                                                          | 註冊<br>日經登記了嗎?<br>登入<br>All Rights Reserved by © SunnyVision 1993 - 2016                                                      | 註冊<br>已經重起了嗎?<br>登入<br>All Rights Reserved by © SunnyVision 1993 - 2016                                                            | 註冊<br>日經登紀了嗎?<br>登入<br>All Rights Reserved by @ SunnyVision 1993 - 2016                                                    | 註冊<br>已經登紀了嘛:<br>登入<br>All Rights Reserved by @ SunnyVision 1993 - 2016                                                        | 注册<br>日経登紀7時:<br>登入<br>All Rights Reserved by @ SunnyVision 1993 - 2016                                                                                           | ● 課解如何選用高強度密碼<br>———————————————————————————————————— |
| 已經登記了嗎?<br>登入<br>All Rights Reserved by @ SunnyVision 1993 - 2016                                                                                                | 已經登記了嗎?<br>登入<br>All Rights Reserved by © SunnyVision 1993 - 2016                                                            | 已經登記了嗎?<br>登入<br>All Rights Reserved by @ SunnyVision 1993 - 2016                                                                  | 日經登起了嗎?<br>登入<br>All Rights Reserved by © SunnyVision 1993 - 2016                                                          | 日信登起了際:<br>登入<br>All Rights Reserved by © SunnyVision 1993 - 2016                                                              | 日本登記了碼。<br>登入<br>All Rights Reserved by @ SunnyVision 1993 - 2016                                                                                                 | 註冊                                                    |
| All Rights Reserved by @ SunnyVision 1993 - 2016                                                                                                    | All Rights Reserved by © SunnyVision 1993 - 2016                                                                             | All Rights Reserved by @ SunnyVision 1993 - 2016                                                                                   | All Rights Reserved by @ SunnyVision 1993 - 2016                                                                           | All Rights Reserved by @ SunnyVision 1993 - 2016                                                                               | All Rights Reserved by @ SunnyVision 1993 - 2016                                                                                                    | 日控登記了端に                                               |
|                                                                                                    |                                                                                                    |                                                                                                    |                                                                                                    |                                                                                                    |                                                                                                    | All Rights Reserved by © SunnyVision 1993 - 2016      |

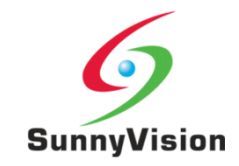

#### 激活驗證電郵後,請登入平台

| SunnyVision - Please confirm your email | _^_ |
|-----------------------------------------|-----|
| address                                 | 24  |

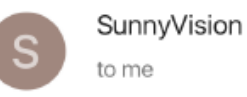

27 Mar 👓

Thanks for signing up for SunnyVision! Please click the link below to confirm your email address.

#### **Verification Link**

http://cp2.sunnyvision.com/ account\_verifications.php?token= C4V62VCMFE3OSAQLKLQEUYI6JNJJEOZY

#### **Verification Code**

C4V62VCMFE3OSAQLKLQEUYI6JNJJEOZY

Thank you for choosing SunnyVision!

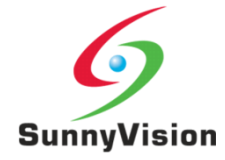

客户可按下"帐户名称",选择"个人设定",修改帐户资料

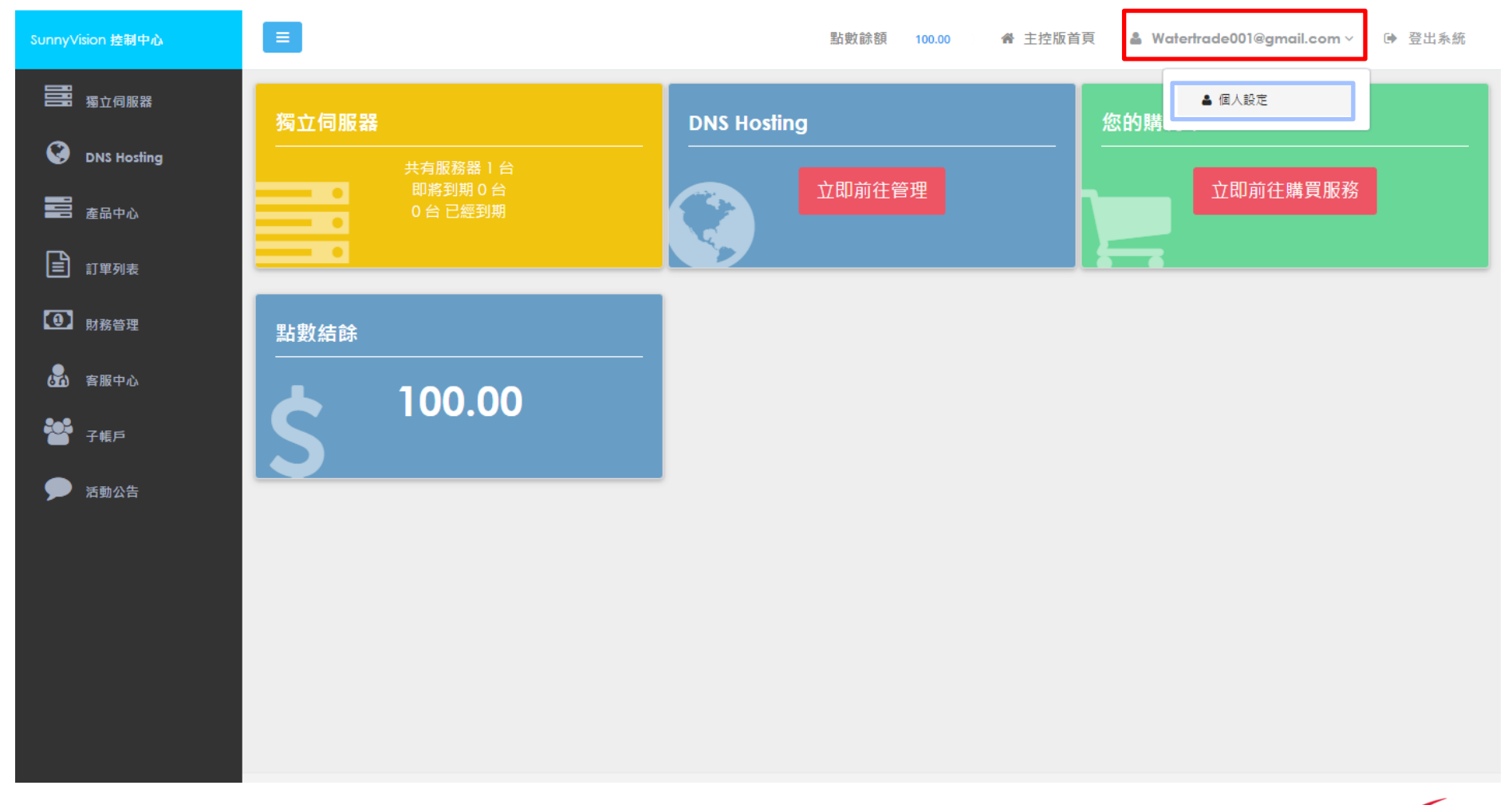

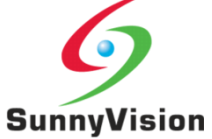

#### 客户可自行修改密码,添加资料或更改语言。完成后请选择"储存"

| SunnyVision 控制中心                   |                                                |                         | 點數餘額 | 100.00 | 会 主控版首頁 | & Watertrade001@gmail.com > | ▶ 登出系統 |
|------------------------------------|------------------------------------------------|-------------------------|------|--------|---------|-----------------------------|--------|
| 副 預立伺服器<br>② DNS Hosting<br>副 産品中心 | ▲ 個人設定<br>主控版首頁 / 設定 / 個人設定<br>▶ 個人設定 ▲ 禁重認識 答 | 子順戶                     |      |        |         |                             |        |
| ■ 訂單列表                             | 電郵地址                                           | watertrade001@gmail.com |      |        |         |                             |        |
| 1 財務管理                             | 個人名稱                                           | watertrade001@gmail.com |      |        |         |                             |        |
| 各部 客服中心                            | 至入密碼                                           | ******* (奧更)            |      |        |         |                             |        |
| 🚰 子帳戶                              | 雙重認證                                           | ● 未答用 <u>答用</u>         |      |        |         |                             |        |
| 🗩 活動公告                             | 社交平台帳號                                         | 81 多類定                  |      |        |         |                             |        |
|                                    | 電話                                             | BB<br>A                 |      |        |         |                             |        |
|                                    | 倍真                                             | 傳真                      |      |        |         |                             |        |
|                                    | 即時播信平台                                         | 新增通信方法                  |      |        |         |                             |        |
|                                    | 公司                                             | None                    |      |        |         |                             |        |
|                                    | 地址                                             | 請輪入地址                   |      |        |         |                             |        |
|                                    | 語言                                             | 繁體中文                    |      |        |         |                             | Ŧ      |
|                                    |                                                | 儲存                      |      |        |         |                             |        |

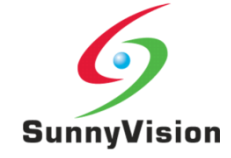

#### 客户能于"独立伺服器"找到启用中的机器。已过期的机器将不会在平台显示。

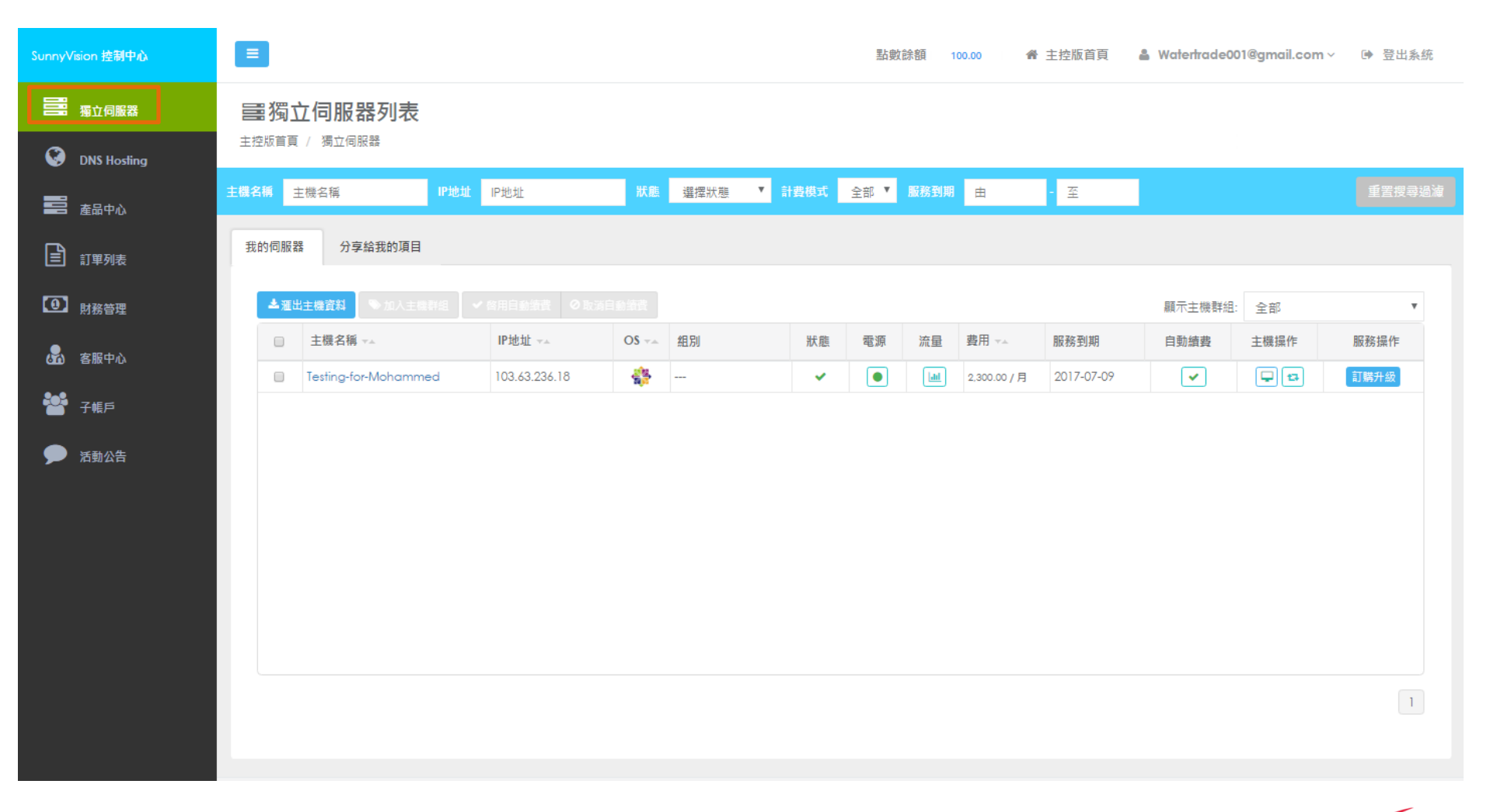

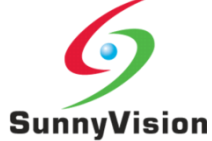

#### 客户可按机器名称,直接重设系统、开关机器或取得机器的资料,例如: IPMI资料、流量、工作日程、增值服务等。

| SunnyVision 控制中心 |                                                                            | 點數餘額 100.00                                                                              |
|------------------|----------------------------------------------------------------------------|------------------------------------------------------------------------------------------|
| <b>三</b> 獨立伺服器   | <b>三</b> 獨立伺服器列表                                                           |                                                                                          |
| DNS Hosting      | 主控版首頁 / 獨立伺服器                                                              |                                                                                          |
| <b>一</b> 產品中心    | 主機名稱 主機名稱 IP地址 IP地址 狀態 選擇狀態 ♥ 計費模式                                         | 全部 ▼ 服務到期 由 - 至 重置授尋過濾                                                                   |
| <b>〕</b> 訂單列表    | 我的伺服器 分享給我的項目                                                              |                                                                                          |
| • 財務管理           | ★ Close   Server-1262<br>▲雅出主機資料 ●加入主機詳組 ◆<br>主機名種: Testing-for-Mohammed G | ŕ                                                                                        |
| 🚮 客服中心           | □ 主機名稱 ▼▲ 主機群組: ◆                                                          | ♥ 已安装 CentOS 7 (latest)                                                                  |
| 🖀 子帳戶            | I Testing-for-Mohamme: 主機資訊 流星監控 工作日程 硬體升級 共                               | 曾值服務                                                                                     |
| 🏓 活動公告           | ● 本語文型                                                                     |                                                                                          |
|                  | <ul> <li>● 主機資訊</li> <li>產品編號: E3-1240v2-SATA-8G-2</li> </ul>              | <ul> <li>▲ IPMI 痘程管理 ·資訊</li> <li>④ 按下後請接受Java Web Start (.jnlp) (連接前請先連接VPN)</li> </ul> |
|                  | CPU: Intel Xeon E3-1240 v2 (3.40GHZ , 8M Cache                             | e, 4C/8T) 遠程管理: 這程管理:                                                                    |
|                  | 記憶體: 8GB DDR3 LOWPROFILE" UDIMM                                            | ♥ VPN 登入資料<br>重置VPN用戶                                                                    |
|                  | 硬碟: HDD1 1TB SATA                                                          | VPN 伺服器: vpn2-hkg1.sunnyvision.com                                                       |
|                  | RAID: 沒有                                                                   | VPN 登入: 2010年1月1日日本                                                                      |
|                  | 端口: 50 Mbps                                                                | VPN 密碼: PP7XCU4O935L                                                                     |
|                  | 操作系统: Centos / (latest)                                                    | 13 里袋系跳 相關文件:                                                                            |
|                  | 管理用户: root                                                                 |                                                                                          |
|                  | 日理密稿:<br>12 地址・/20 Subset 102 42 224 10/20 /1 (2-1)                        |                                                                                          |
|                  | 計畫模式: 按月(30天)                                                              |                                                                                          |
|                  |                                                                            |                                                                                          |

\*若平台未有提供客戶需要的系統,客戶必需自行透過IPMI安裝。

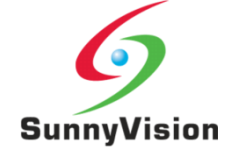

#### 流量监控

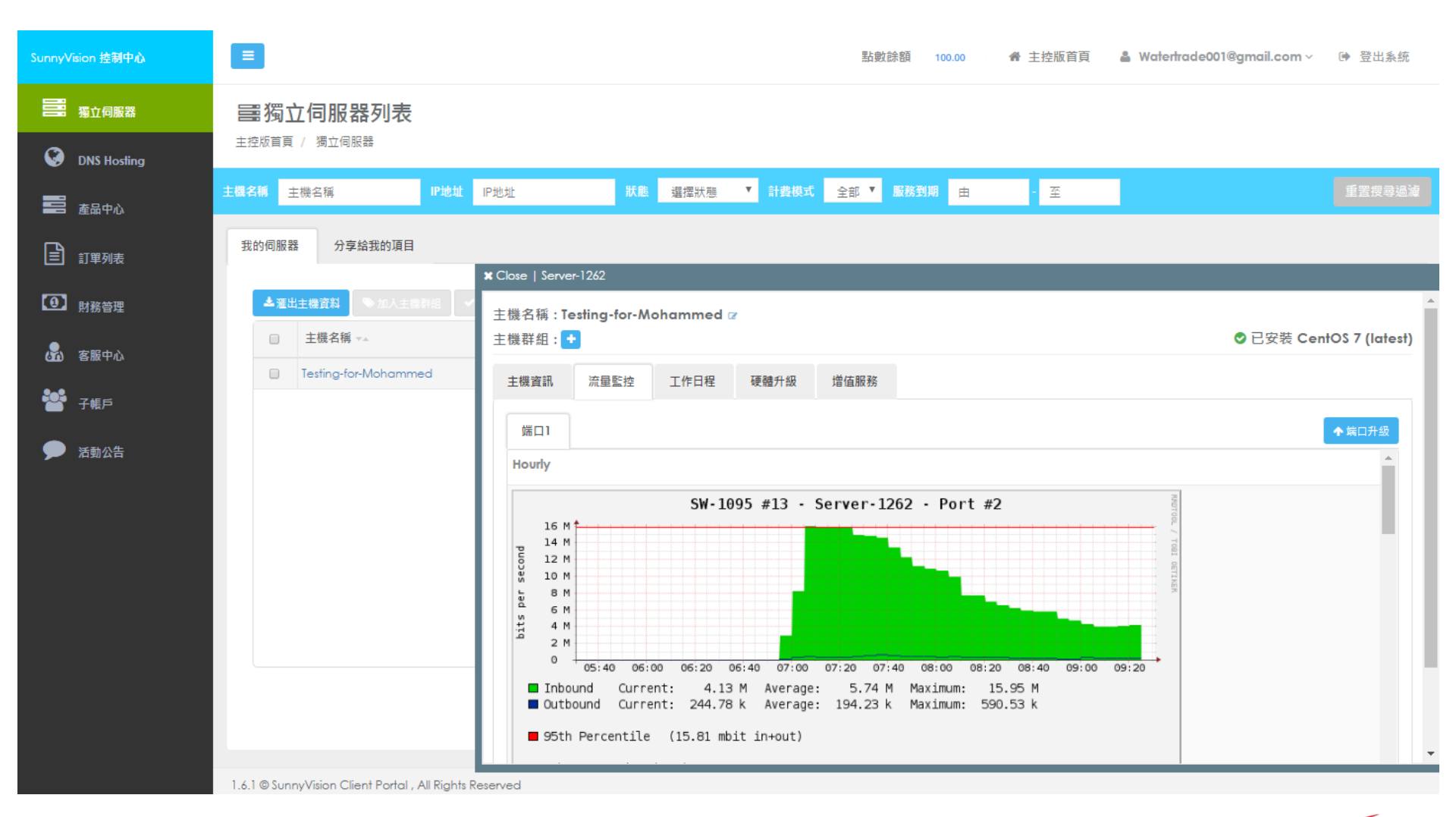

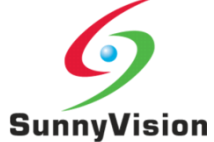

#### 工作日程

| SunnyVision 控制中心   |                                                                                                 | 點數餘額 100.00 合 主控版首頁 🏻 🚨 Watertrade001@gmail.com 🗸 🕩 登出系統 |
|--------------------|-------------------------------------------------------------------------------------------------|----------------------------------------------------------|
| <b>三</b> 獨立伺服器     | 第獨立伺服器列表<br>主控版首頁 / 獨立伺服器                                                                       |                                                          |
| V DNS Hosting 產品中心 | 主機名稱 主機名稱 IP地址 IP地址 狀態 選擇狀態 ▼ 計費模式                                                              | 全部 🔻 服務到期 由 - 至 重置授尋過減                                   |
| 11單列表              | 我的伺服器 分享給我的項目 X Close   Server-1262                                                             |                                                          |
| 1 財務管理             | ▲蒲出主機資料 ◎加人主機群組 ✓ 主機名稱:Testing-for-Mohammed ♂                                                   |                                                          |
| 🖁 客服中心             | 主機名稱 →▲     主機群組:      主機群組:      王esting-for-Mohammed     土雌変詞    法最影技    工作日段                 | ♥ 已安装 CentOS 7 (latest)                                  |
| 🎦 子帳戶              |                                                                                                 | 1 IEU (K 377                                             |
| 🇩 活動公告             | 2017-06-11 04:39:42 CP Request - ReProvision Server OS<br>2017-06-09 19:08:30 server_powered_on |                                                          |
|                    | 2017-06-09 19:07:57 Power On Server                                                             |                                                          |
|                    | 2017-06-09 19:07:53 Power on request is sent.                                                   |                                                          |
|                    | 2017-06-09 18:26:07 CP Request - ReProvision Server OS                                          |                                                          |
|                    |                                                                                                 | 1                                                        |
|                    |                                                                                                 |                                                          |
|                    |                                                                                                 |                                                          |
|                    | 1.4.1 @ SunnvVision Client Portal All Rights Reserved                                           |                                                          |

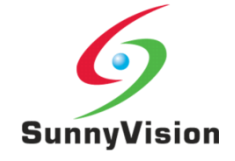

#### 增值服务

| SunnyVision 控制中心 | ■  點數餘額 100.00 骨 主控版首頁 🏻 ▲ Watertrade001@gmail.com > 🕞 登出系統                                                                                                    |
|------------------|----------------------------------------------------------------------------------------------------|
| <b>三部</b> 獨立伺服器  | ■獨立伺服器列表<br>1991年1月1日日日日日日日日日日日日日日日日日日日日日日日日日日日日日日日日                                                                                                    |
| ONS Hosting      |                                                                                                    |
| <b>一</b> 產品中心    | 主機名稱 主機名稱 IP地址 IP地址 IP地址 IX 推 選擇狀態 ▼ 計費模式 全部 ▼ 服務到期 由 - 至 重置搜尋過海                                                                                                    |
| 訂單列表             | 我的伺服器 分享給我的項目                                                                                                    |
| 1 財務管理           | ★ Close   server-1262<br>▲ 匯出主機資料 ● 加人主得群组 ✓<br>主機名稱: Testing-for-Mohammed ☞                                                                                                    |
| 🔓 客服中心           | □ 主機名稱 🗤                                                                                                    |
| 🖀 子帳戶            | Testing-for-Mohammed     主機資訊     流量監控     工作日程     硬體升級     增值服務                                                                                                    |
| 🏓 活動公告           | 項目 現有設定 升級選項                                                                                                    |
|                  | IP地址:     /30 Subnet - 103.63.236.18 /30(Primary IP)     +/27 Subnet, 29 Usable IPs     +/28 Subnet, 13 Usable IPs       +/29 Subnet, 5 Usable IPs     +/30 Subnet, 11 Usable IPs |
|                  | 反向域名解析: + Reverse DNS (rDNS)                                                                                                    |
|                  | 端口速度: 50 Mbps 年30 Mbps +40 Mbps +40 Mbps                                                                                                    |
|                  |                                                                                                    |
|                  | 1                                                                                                    |
|                  |                                                                                                    |
|                  | 1.6.1 © SunnyVision Client Portal , All Rights Reserved                                                                                                    |

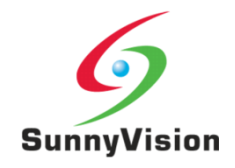

#### 客户可于"产品中心"选购机器。请先到"财务管理"购买点数付款。

| SunnyVision 控制中心                                                                                            |                                                                                                    |                     |                       | 點數餘額  | 100.00 希 主持 | 控版首頁 🔒 Wo | ttertrade001@gmail.com | ∨ 🕩 登出条約 |
|----------------------------------------------------------------------------------------------------|----------------------------------------------------------------------------------------------------|---------------------|-----------------------|-------|-------------|-----------|------------------------|----------|
| <ul> <li>         · 獨立伺服器         · ③         · ONS Hosting         · · · · · · · · · · · · · · ·</li></ul> | 書選擇產品   控制中心首頁 / 產品中心 / 選擇產品                                                                                                    |                     |                       |       |             |           |                        |          |
| <ul> <li>產品中心</li> <li>訂單列表</li> <li>助款答理</li> </ul>                                                        | 選擇產品 自訂服務 ● ○ ○ ○ ○ ○ ○ ○ ○ ○ ○ ○ ○ ○ ○ ○ ○ ○ ○ ○                                                                                                 | 結帳<br>〇 ——<br>產品列表  |                       |       |             |           |                        |          |
|                                                                                                    | 試用 ❷                                                                                                    | 產品編號→▲              | 處理器                   | 內存    | 硬盤          | 端口速度 ன    | 起始價格 🚽                 |          |
| 💑 客服中心                                                                                                    | 不限有沒有                                                                                                    | L5400-SATA-4G-1     | Intel Xeon L5420      | a 4GB | 1TB SATA    | 10 Mbps   | 999.00 /月              | 選購產品▶    |
| 🔡 子帳戶                                                                                                    | 不限單雙                                                                                                    | E3-1240v2-SATA-8G-2 | Intel Xeon E3-1240 v2 | 8GB   | 1TB SATA    | 10 Mbps   | 1,499.00 /月            | 選購產品▶    |
| ▶ 活動公告                                                                                                    | 計费模式<br>全部 時 月<br>価格<br>999 - 1499 個點數 1499<br>999 - 1499 個點數 1499<br>999 - 1499 個點數 1499<br>1499<br>核心<br>0 0 - 32 核心 33<br>最大記憶體<br>0 0 - 4GB 4 |                     |                       |       |             |           |                        | 1        |
|                                                                                                    |                                                                                                    |                     |                       |       |             |           |                        |          |

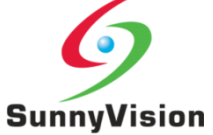

## 客户可于"订单列表"找到过往付款的机器记录。

| SunnyVision 控制中心         |                                       |                         |        |                  | 點數餘額 | 100.00 1       | 🕯 主控版首頁 🛛 🛔 | Watertrade001@gmail.com | ∕ ▶ 登出系統 |
|--------------------------|---------------------------------------|-------------------------|--------|------------------|------|----------------|-------------|-------------------------|----------|
| 📰 <sub>獨立伺服器</sub>       | Order List Dashboard / Order List / O | rder Records            |        |                  |      |                |             |                         |          |
| <b>三</b> <sub>產品中心</sub> | Search by ID                          | Search by Name          | Search | by Price         | From |                | То          | All                     | T        |
| 1111 訂單列表                | Service ID#                           | Service Name            |        | Service Type     |      | Price          | Created     | Status                  | Action   |
| 1 財務管理                   | SVS-20170609174822-<br>874067970      | Testing-for-Mohammed    |        | Dedicated Server |      | <b>\$</b> 2300 | 2017-06-09  | Completed               |          |
| 🛃 客服中心                   | SVS-20170327104829-<br>1161954170     | CentOS-0327-01          |        | Dedicated Server |      | \$800          | 2017-03-27  | Completed               |          |
| 🚰 子帳戶                    |                                       |                         |        |                  |      |                |             |                         |          |
| 🏓 活動公告                   |                                       |                         |        |                  |      |                |             |                         |          |
|                          |                                       |                         |        |                  |      |                |             |                         |          |
|                          |                                       |                         |        |                  |      |                |             |                         |          |
|                          |                                       |                         |        |                  |      |                |             |                         |          |
|                          | 1.6.1 © SunnyVision Client Porta      | I , All Rights Reserved |        |                  |      |                |             |                         |          |

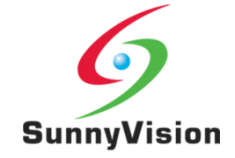

#### 客户需要"财务管理"购买点数付款。

| SunnyVision 控制中心           | ≡                                                     |                                       |                                                                                      |                              | 點數餘額                                        | 100.00  | 脅 主控版首頁        | 🎍 Watertrade001@ | gmail.com           | 」∨ ● 登出系統           |
|----------------------------|-------------------------------------------------------|---------------------------------------|--------------------------------------------------------------------------------------|------------------------------|---------------------------------------------|---------|----------------|------------------|---------------------|---------------------|
| See 猫立伺服器<br>の DNS Hosting | <ul> <li>服務</li> <li>主控版首頁 /</li> <li>服務點數</li> </ul> | <b>點數管理</b>                           | 數管理<br>) 發票單遊                                                                        | Ş.                           |                                             |         |                |                  |                     |                     |
|                            | 服務點數餘                                                 | 額: 100.00                             |                                                                                      | 服務點數估計使用<br>按時:在下一個服務/       | 里<br>\時 (2017-06-14 10:00:00) 結             | •帳時,你最少 | 需要 0.00 個服務點數  | 8                |                     |                     |
| 1 財務管理                     | ● 估計未來:                                               | 5大,你無需服務點數。                           |                                                                                      | 按月:在下一個服務月<br>* 確保到期前有足夠點數。# | 份 (2017-07-01 00:00:00) 結<br>疟保障服務不會因欠費而中斷。 | 帳時,你最少  | 需要 0.00 個服務點數  | •                |                     |                     |
| 🔓 客服中心                     | 標準點數                                                  | <ul><li>0.00</li><li>100.00</li></ul> |                                                                                      |                              |                                             |         |                |                  |                     |                     |
| 📽 子帳戶                      | 限時點數                                                  | <b>2</b> 0.00                         |                                                                                      |                              |                                             |         |                |                  |                     |                     |
| 🗩 活動公告                     | 0 點數消費                                                | 及充值記錄查詢                               |                                                                                      |                              | TXN                                         | _       | 現有服務所有         | ▼ 時間             | 2                   | 重設                  |
|                            | TXN                                                   |                                       | 點數使用說明                                                                               |                              |                                             |         |                | 點數   類別          | 餘額                  | 時間                  |
|                            | DEDUCT-TXN                                            | l-593a6ef3f2739                       | 支付發票 - C N-INV-2017060917                                                            | 4822-1839446692              |                                             |         |                | -700.00 獎賞點數 🕜   | 100.00              | 2017-06-09 17:48:36 |
|                            |                                                       |                                       | 文付號票 - C N-INV-20170609174822-1839446692<br>支付號票 - C N-INV-20170609174822-1839446692 |                              |                                             |         | -800.00 獎賞點數 🛛 | 800.00           | 2017-06-09 17:48:36 |                     |
|                            |                                                       |                                       |                                                                                      |                              |                                             |         |                | -800.00 獎賞點數 🛛   | 1,600.00            | 2017-06-09 17:48:36 |
|                            | REDEEM-WC<br>HXX8-YYFM                                | NC-6XH4-LYJT-                         | 換取換賞: 800.00 (WCNC-6XH4-                                                             | YJT-HXX8-YYFM)               |                                             |         |                | +800.00 獎賞點數 🕑   | 2,400.00            | 2017-06-09 17:47:24 |
|                            | REDEEM-KG<br>TMB4                                     | 20-LNIO-UOUP-VN8L-                    | 換取獎賞: 800.00 (KG20-LNI0-U0                                                           | JP-VN8L-TMB4)                |                                             |         |                | +800.00 獎賞點數 🕜   | 1,600.00            | 2017-06-09 17:47:00 |
|                            | REDEEM-HLC<br>0PMX-V3W8                               | G5-GZA0-GM37-                         | 換取獎賞: 800.00 (HLG5-GZA0-G                                                            | M37-0PMX-V3W8)               |                                             |         |                | +800.00 獎賞點數 🛛   | 800.00              | 2017-06-09 17:46:36 |

支付發票 - C N-INV-20170327104829-701782121

REDEEM-UBUK-A9PS-05D0-AF4V- 換取獎賞: 800.00 (UBUK-A9PS-05D0-AF4V-YGI7)

DEDUCT-TXN-58d87d86b8b0a

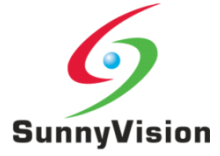

0.00 2017-03-27 10:48:38

800.00 2017.02.27.10-48-02

-800.00 獎賞點數 🕜

1800 00 游学毕业 6

## 选择"购买点数"后,请选择"PayPal" /"银行转帐"并输入购买的点数数量

| SunnyVision 控制中心                                          |                                                            | 點數餘額 | 100.00 | 脅 主控版首頁 | 🛔 Watertrade001@gmail.com > | 受出系統 |
|-----------------------------------------------------------|------------------------------------------------------------|------|--------|---------|-----------------------------|------|
| <ul> <li>         · · · · · · · · · · · · · · ·</li></ul> | \$ 購買點數<br>控制中心首頁 / 財務管理 / 購買點數                            |      |        |         |                             |      |
| <b>三</b> 章 產品中心                                           | ③ 服務點數         \$ 購買點數 <th< th=""> <th< th=""></th<></th<> |      |        |         |                             |      |
| <b>三</b> 訂單列表                                             | ●估計未來5天,你無需服務點數。你現在的服務點數餘額: 100.00 - 查看轉帳記錄                |      |        |         |                             | ×    |
| • 財務管理                                                    | Paypal 或 信用卡 銀行轉賬 換取獎賞錢                                    |      |        |         |                             |      |
| 🔓 客服中心                                                    | +2,000 個點數 +5,000 個點數 +10,000 個點數 #+3%                     |      |        |         |                             |      |
| <ul> <li>子帳戶</li> <li>活動公告</li> </ul>                     | 請輸入你需要購買的點數 30-30000 <b>購買</b>                             |      |        |         |                             |      |
|                                                           | 7/2 中 元時 1 回加加加加加<br>                                      |      |        |         |                             |      |
|                                                           |                                                            |      |        |         |                             |      |
|                                                           |                                                            |      |        |         |                             |      |
|                                                           |                                                            |      |        |         |                             |      |
|                                                           | 1.6.1 © SunnyVision Client Portal , All Rights Reserved    |      |        |         |                             |      |

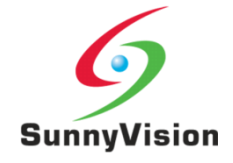

#### 选择"银行转帐"并输入购买点数数量后,按"购买"

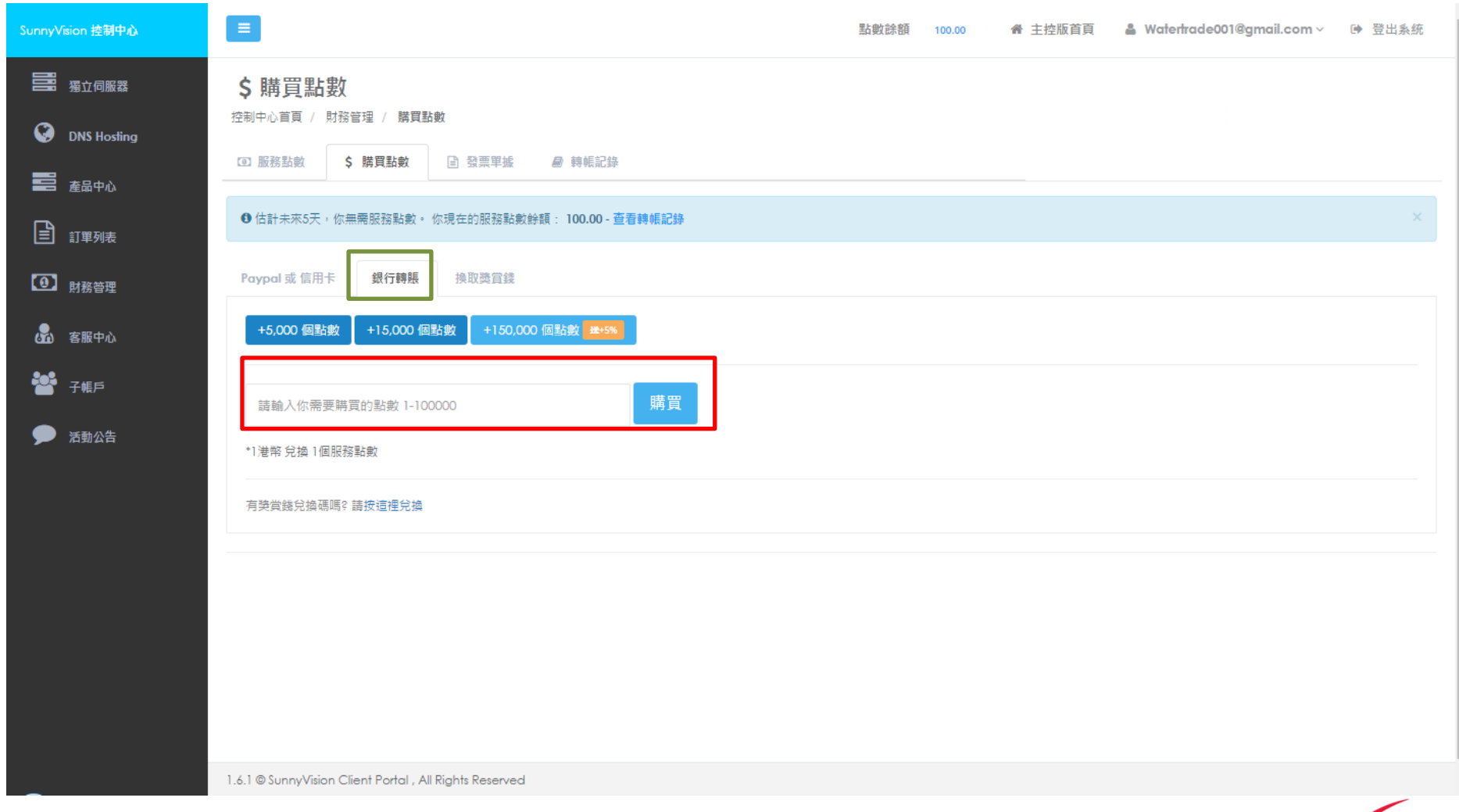

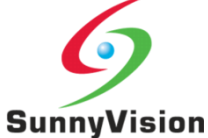

#### 核对金额后,请选择"上载文件"并上载转帐的截图

| SunnyVision 控制中心           |                                  |                                  | 野   | 占數餘額 100.00 | 会 主控版首頁             | Waterfrade001@gmail.com >   ゆ 登出系統 |
|----------------------------|----------------------------------|----------------------------------|-----|-------------|---------------------|------------------------------------|
| <b>二日</b> 强立伺服器            | <b>圖</b> 轉帳記錄                    |                                  |     |             |                     |                                    |
| DNS Hosting                | <ul> <li>         ·</li></ul>    | 管理 / 時限記録<br>3 勝賀動動 □ 登画単振       |     |             |                     |                                    |
| <b>一</b> 一 <sub>產品中心</sub> |                                  |                                  |     |             |                     |                                    |
| 11單列表                      | <ul> <li>③ 您有 1 個未完成的</li> </ul> | /付款請求, 請跟隨指不處理                   |     |             |                     |                                    |
| ① 財務管理                     | 未完成記錄 1                          | 己完成記錄                            |     |             |                     |                                    |
| 公式 客服中心                    | 参考編號                             | 交易內容                             | 金額  | 狀態          | 時間                  | 操作                                 |
| 📸 子帳戶                      |                                  | OFFLINE-201706140958-G4Z1Y6      | 200 | 帝上載文件       | 2017-06-14 09:58:54 | × 取消請求 ▲上載文件 10)                   |
| 🗩 活動公告                     | 1.6.1 © SunnyVision Clie         | ent Portal , All Rights Reserved | U   |             |                     |                                    |
|                            |                                  |                                  |     |             |                     |                                    |
|                            |                                  |                                  |     |             |                     |                                    |
|                            |                                  |                                  |     |             |                     |                                    |
|                            |                                  |                                  |     |             |                     |                                    |
|                            |                                  |                                  |     |             |                     |                                    |
|                            |                                  |                                  |     |             |                     |                                    |
|                            |                                  |                                  |     |             |                     |                                    |
|                            |                                  |                                  |     |             |                     |                                    |

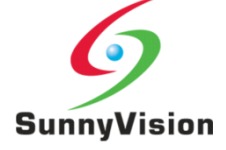

#### 请按"上载图片"并"确认"。会计会速度处理。

| SunnyVision 控制中心                                                                                            |                                                        | A 1 個未完成的付款請求 200.00 | 點數餘額 100.00 | 脅 主控版首頁 | 🛔 Watertrade001@gmail.com 🗸 | ▶ 登出系統 |
|----------------------------------------------------------------------------------------------------|--------------------------------------------------------|----------------------|-------------|---------|-----------------------------|--------|
| <ul> <li>         · 獨立伺服器         · ③         · DNS Hosting         · · · · · · · · · · · · · · ·</li></ul> | <b>\$ 上傳交易證明</b><br>控制中心首頁 / 財務管理 / 上傳交易證明             |                      |             |         |                             |        |
| <b>一</b> 產品中心                                                                                               | 上傳 OFFLINE-201706140958-G4Z1Y6 的相關圖片                   |                      |             |         |                             |        |
| 訂單列表                                                                                                    | 第一步 請核對交易內容                                            |                      |             |         |                             |        |
| 11. 財務管理                                                                                                    | 金額 HKD \$200<br>第二步 請上傳相關通知書或截圖 .jpg .jpeg .gif .png   |                      |             |         |                             |        |
| 💑 客服中心                                                                                                    |                                                        |                      |             |         |                             |        |
| 📸 子帳戶                                                                                                    | 上海圖片                                                   |                      |             |         |                             |        |
| 🏓 活動公告                                                                                                    |                                                        | (JPG, JPEG,          | GIF, PNG)   |         |                             |        |
|                                                                                                    |                                                        |                      |             |         |                             |        |
|                                                                                                    |                                                        |                      |             |         |                             |        |
|                                                                                                    |                                                        |                      |             |         | <b>◆</b> 返                  | - ✔ 確認 |
|                                                                                                    |                                                        |                      |             |         |                             |        |
|                                                                                                    |                                                        |                      |             |         |                             |        |
|                                                                                                    |                                                        |                      |             |         |                             |        |
|                                                                                                    | 1 & 1 @ SuppuVision Client Portal All Piable Descended |                      |             |         |                             |        |
|                                                                                                    | non e sonny vision Client Foriar, Ali Rights Reserved  |                      |             |         |                             |        |

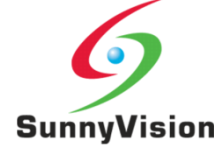

#### 客户可于"发票单据"找到机器付款的存根

| SunnyVision 控制中心 | =                                                       |       | 點數餘額 100.0     | 10 脅 主持         | 空版首頁 | ≗ Watertrade001@gmail.com∨ | ▶ 登出系統 |
|------------------|---------------------------------------------------------|-------|----------------|-----------------|------|----------------------------|--------|
| <b>二</b> 獨立伺服器   |                                                         |       |                |                 |      |                            |        |
| ONS Hosting      | ☑ 服務點數 \$ 購買點數 ☐ 發票單握                                   |       |                |                 |      |                            |        |
| <b>一</b> 產品中心    | Search Invoice No                                       | Searc | h Price All    | Ŧ               |      |                            |        |
| <b>訂</b> 單列表     |                                                         |       |                |                 |      |                            |        |
| 1 財務管理           | · · · · · · · · · · · · · · · · · · ·                   | PDF   | 服務器名稱          | 收费              | 狀態   | 付款時間                       | 動作     |
| 🔓 客服中心           | N-INV-20170327104829-701782121                          |       | CentOS-0327-01 | \$2300<br>\$800 | Paid | 2017-03-27 10:35:52        |        |
| 🐸 子帳戶            |                                                         |       |                |                 |      |                            |        |
| ▶ 活動公告           |                                                         |       |                |                 |      |                            |        |
|                  | 1.6.1 © SunnyVision Client Portal , All Rights Reserved |       |                |                 |      |                            |        |

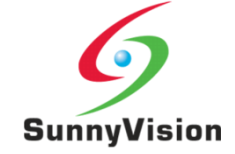

#### 客户可于"客服中心"提交及查看工单

| SunnyVision 控制中心 | =                                                       |      | 點數餘額 100.0 | 00 | 🛔 Watertrade001@gmail.com 🗸 | ☞ 登出系統 |
|------------------|---------------------------------------------------------|------|------------|----|-----------------------------|--------|
| <b>二日</b> 獨立伺服器  | ▲ 客服中心                                                  |      |            |    |                             |        |
| 🔇 DNS Hosting    | 经制平心目員 / 工早系統                                           |      |            |    |                             |        |
| <b>三</b> 產品中心    | <b>盧理中</b> 已解決                                          |      |            |    |                             | + 新増工單 |
| 11 訂單列表          | <b>圣</b> 滙出工單                                           |      |            |    |                             |        |
| 1 財務管理           |                                                         | 工單號  | 工単主旨 マム    |    | 回复人 回复時間 🖡                  |        |
| 公式 客服中心          |                                                         | 你没有吐 | 何處埋中的土単    |    |                             |        |
| 子帳戶              |                                                         |      |            |    |                             |        |
|                  |                                                         |      |            |    |                             |        |
|                  |                                                         |      |            |    |                             |        |
|                  |                                                         |      |            |    |                             |        |
|                  |                                                         |      |            |    |                             |        |
|                  |                                                         |      |            |    |                             |        |
|                  |                                                         |      |            |    |                             |        |
|                  |                                                         |      |            |    |                             |        |
|                  |                                                         |      |            |    |                             |        |
|                  | 1.6.1 © SunnyVision Client Portal , All Rights Reserved |      |            |    |                             |        |

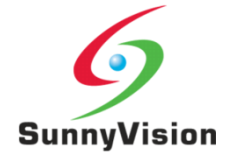

# 为提高保安程度,客户可自行于"个人设定"中选择"双重认证",添加双重认证。可于手机安装应用程式,每次登入时取得安全验证码。

| SunnyVision 控制中心                                                                                                    |                                                                                                    | 點數餘額 100.00 骨 主控版首頁 🎴 Watertrade001@gmail.com ∽ 🕞 登出系統                                                           |
|----------------------------------------------------------------------------------------------------|----------------------------------------------------------------------------------------------------|----------------------------------------------------------------------------------------------------|
| See The Section Section Secti | <ul> <li>● 雙重認證</li> <li>主控版首頁 / 設定 / 雙重認證</li> <li>▶ 個人設定</li> <li>● 雙重認證</li> <li>警子帳戶</li> </ul> |                                                                                                    |
| <ul> <li>訂單列表</li> <li>財務管理</li> </ul>                                                                                                    | 雙重認證 <sub>未啓用</sub>                                                                                 | 可為你的手機先安裝雙重認證 App, 下載任何一個即可<br>Android 裝置 (Google Play Store)<br>Android 裝置 (百度手機助手)                             |
| <ul> <li>客服中心</li> <li>子帳戶</li> <li>活動公告</li> </ul>                                                                                                    |                                                                                                    | iPhone、iPod Touch 或 iPad<br>BlackBerry 装置<br>假如您的驗證碼有誤,請試著使用行動裝置產生新的驗證碼,然後在電腦上輸入。如果仍然有問題,建議您<br>確認裝置的時間設定是否正確無誤。 |
|                                                                                                    |                                                                                                    |                                                                                                    |
|                                                                                                    | 1.6.1 © SunnyVision Client Portal , All Rights Reserved                                             |                                                                                                    |

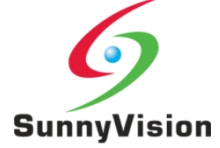